## **Entering Revenue**

To enter Revenue, navigate to the 'Revenue' tab on the left-hand side. Then select 'Declare Revenue' in the top right-hand corner. Then, select the relevant outlet and enter the revenue amount. This can be entered including VAT or Excluding VAT. The other box will automatically calculate the VAT rate and populate with the value.

| Revenue Declaration * |                 |
|-----------------------|-----------------|
| Select Outlet         | Select Date     |
| Main Bar 🔹            | 2020-01-13      |
| Revenue Exc Vat       | Revenue Inc Vat |
| 100                   | 120             |
| Reference             |                 |
| test                  |                 |
| Declare               |                 |

Revision #1 Created 25 March 2021 14:17:36 by Adam Ashforth Updated 15 April 2021 12:45:11 by Adam Ashforth